# E-Mail-Konto in Outlook 2010 einrichten

In den folgenden Ausführungen wird davon ausgegangen, dass Sie Ihre Mails mit dem Mailprogramm Outlook auf Ihren Computer herunterladen wollen. Wenn Sie nur das Webmail benützen, müssen Sie auf Ihrem Computer kein Mailkonto einrichten.

Diese Anleitung ist für das Mailprogramm Microsoft Outlook 2010 bestimmt. Sie gilt nicht, wenn Ihr PC an einem Microsoft Exchange Server angeschlossen ist.

Vorgängig müssen Sie die Mailadresse bei einem Gratisanbieter eingerichtet haben. Wir haben für mehrere Gratisanbieter entsprechende Anleitungen erstellt. Bitte konsultieren Sie diese. In jeder dieser Anleitungen ist angegeben, welche Parameter Sie zum Einrichten des Mailkontos in Outlook benötigen.

Die Anleitungen finden Sie auf der Übergangs-Homepage von kirchenweb.ch:

www.uebergang-erk-bs.ch/dokumente

öffnen Sie den Ordner "Mail".

Je nachdem, was auf Ihrem Computer bisher schon eingerichtet war, gibt es unterschiedliche

## Vorgehensweisen:

- A) Auf Ihrem Computer war bisher nur die @erk-bs.ch-Adresse eingerichtet.
   Sie werden bei Ihrer Anmeldung an Kirchenweb.ch eine Weiterleitungsadresse angeben, welche Sie nur für "geschäftliche" Zwecke verwenden werden.
   Privater Mailverkehr findet auf diesem Computer nicht statt.
   Lesen Sie weiter im Kapitel A), Seiten 2 4.
- B) Auf Ihrem Computer war bisher nur eine nicht-@erk-bs.ch-Adresse eingerichtet und Ihre @erk-bs.ch-Adresse wurde bisher schon an diese Adresse weitergeleitet. Sie werden bei der Anmeldung an Kirchenweb.ch diese Adresse als Weiterleitungsadresse angeben. Sie verwenden diese Adresse nur für "geschäftliche" Zwecke. Privater Mailverkehr findet auf diesem Computer nicht statt. Lesen Sie weiter im Kapitel B), Seiten 5 - 7.
- C) Auf Ihrem Computer war bisher nur eine nicht-@erk-bs.ch-Adresse eingerichtet und Ihre @erk-bs.ch-Adresse wurde bisher schon an diese Adresse weitergeleitet.
  Da Sie in Zukunft den privaten vom "geschäftlichen" Mailverkehr trennen wollen, werden Sie bei der Anmeldung an Kirchenweb.ch eine andere Adresse als Weiterleitungsadresse angeben, welche Sie in Zukunft für "geschäftliche" Zwecke verwenden wollen.
  Für den privaten Mailverkehr verwenden Sie in Zukunft die bisher eingerichtete Adresse.
  Lesen Sie weiter im Kapitel C), Seiten 8 - 14.
- D) Auf Ihrem Computer war bisher nur eine nicht-@erk-bs.ch-Adresse eingerichtet und Ihre @erk-bs.ch-Adresse wurde bisher schon an diese Adresse weitergeleitet. Sie werden bei der Anmeldung an Kirchenweb.ch diese Adresse als Weiterleitungsadresse angeben.
  Sie möchten aber den privaten vom "geschäftlichen" Mailverkehr trennen, d.h. Sie möchten "geschäftliche" Mails mit der Absenderadresse @erk-bs.ch versenden.
  Lesen Sie weiter im Kapitel D), Seiten 15 - 23.

Ich kann hier nicht alle denkbaren Varianten beschreiben, sonst wird dieses Dokument unübersichtlich. Wenn Sie bei Ihnen ein anderes Szenario haben und Hilfe benötigen, wenden Sie sich bitte an mich.

#### A) Auf Ihrem Computer war bisher nur die @erk-bs.ch-Adresse eingerichtet. Sie werden bei Ihrer Anmeldung an Kirchenweb.ch eine Weiterleitungsadresse angeben, welche Sie nur für "geschäftliche" Zwecke verwenden werden. Privater Mailverkehr findet auf diesem Computer nicht statt.

Beispiel: Als Weiterleitungsadresse wird die Bluewin-Adresse rudolf.heckendorn@bluewin.ch eingerichtet und bei der Anmeldung an Kirchenweb.ch angegeben.

Starten Sie Outlook.

Klicken Sie im Menü Datei auf Kontoeinstellungen:

| Kontoeinstellungen                                                              | <b>×</b>                                                 |
|---------------------------------------------------------------------------------|----------------------------------------------------------|
| E-Mail-Konten<br>Sie können ein Konto hinzufügen oder entfernen. Sie<br>ändern. | e können ein Konto auswählen, um dessen Einstellungen zu |
| E-Mail Datendateien RSS-Feeds SharePoint-Listen Int                             | ternetkalender Veröffentlichte Kalender Adressbücher     |
| Meu X Reparieren Als Stand                                                      | ard festlegen 🗙 Entfernen 🔹 🛡                            |
| Name                                                                            | Тур                                                      |
| rudolf.heckendorn@erk-bs.ch                                                     | POP/SMTP (wird standardmäßig von diesem Konto ge         |
|                                                                                 |                                                          |
| Vom ausgewählten E-Mail-Konto werden neue E-Mail-Nach                           | nrichten an den folgenden Speicherort übermittelt:       |
| Ordner wechseln Persönliche Ordner \Posteingan                                  | g                                                        |
| in Datendatei 'C:\Users\Admin\Appl                                              | Data\Local\Microsoft\Outlook\Outlook.pst'                |
|                                                                                 | Schließen                                                |

Hier sehen Sie das bereits eingerichtete @erk-bs.ch-Konto. Markieren Sie es mit der Maus und klicken Sie auf Ändern:

| Alle Einstellungen auf die:                            | gen<br>ser Seite sind nötig, damit Ihr Konto | richtig funktioniert.                            | 12 |
|--------------------------------------------------------|----------------------------------------------|--------------------------------------------------|----|
| Benutzerinformationen                                  |                                              | Kontoeinstellungen testen                        |    |
| hr Name:                                               | Rudolf Heckendorn                            | Wir empfehlen Ihnen, das Konto nach dem Eingeben |    |
| - <u>M</u> ail-Adresse:                                | rudolf.heckendorn@erk-bs.ch                  | indem Sie auf die Schaltfläche unten klicken     |    |
| Gerverinformationen                                    |                                              | (Netzwerkverbindung erforderlich).               |    |
| Co <u>n</u> totyp:                                     | POP3                                         | Kontoeinstellungen testen                        |    |
| ost <u>e</u> ingangsserver:                            | pop.bluewin.ch                               |                                                  |    |
| ostausgangsserver (SMTP):                              | smtpauth.bluewin.ch                          |                                                  |    |
| Anmeldeinformationen                                   | ·                                            |                                                  |    |
| enutzername:                                           | rudolf.heckendorn@bluewin.c                  |                                                  |    |
| ennwort:                                               | ****                                         |                                                  |    |
|                                                        | Kennwort speiche <u>r</u> n                  |                                                  |    |
| Anmeldung mithilfe der ge<br>Kennwortauthentifizierung | sicherten<br>(SPA) erforderlich              |                                                  |    |
|                                                        |                                              | Weitere Einstellungen                            |    |

Ändern Sie den Posteingangsserver und den Postausgangsserver wie gezeigt. Der Benutzername muss Ihrer Bluewin-Adresse entsprechen. Tragen Sie das Kennwort Ihrer Bluewin-Adresse ein.

Klicken Sie dann auf Weitere Einstellungen:

| Internet-E-Mail-Einstellungen                                                                      |
|----------------------------------------------------------------------------------------------------|
| Allgemein Postausgangsserver Verbindung Erweitert                                                  |
| E-Mail-Konto                                                                                       |
| Geben Sie einen Namen für dieses Konto ein, zum Beispiel "Arbeit" oder "Microsoft Mail<br>Server". |
| Kirchenkonto                                                                                       |
| Benutzerinformation                                                                                |
| Eirma: ERK Basel-Stadt                                                                             |
| Antwortadresse: rudolf.heckendorn@erk-bs.ch                                                        |
|                                                                                                    |
|                                                                                                    |
|                                                                                                    |
|                                                                                                    |
|                                                                                                    |
|                                                                                                    |
|                                                                                                    |
|                                                                                                    |
| OK Abbrechen                                                                                       |

Im Register "Allgemein" geben Sie dem Mailkonto den Namen "Kirchenkonto". Setzen Sie auch die "Firma" ein und im Feld "Antwortadresse" Ihre Kirchenweb-Adresse.

Klicken Sie auf das Register Postausgangsserver:

| Internet-E-Mail-Einstellung                                       | jen                       |                  |        | ×       |  |
|-------------------------------------------------------------------|---------------------------|------------------|--------|---------|--|
| Allgemein Postausgangsserver Verbindung Erweitert                 |                           |                  |        |         |  |
| Per <u>P</u> ostausgangsserver                                    | (SMTP) erfordert          | Authentifizierun | g      |         |  |
| Gleiche Einstellungen                                             | wie für Posteinga         | ngsserver verw   | enden  |         |  |
| O <u>A</u> nmelden mit                                            |                           |                  |        |         |  |
| B <u>e</u> nutzername:                                            |                           |                  |        |         |  |
| Kennwort:                                                         |                           |                  |        |         |  |
| 1                                                                 | Kenn <u>w</u> ort speiche | rn               |        |         |  |
| Ge <u>s</u> icherte Kennv                                         | vortauthentifizieru       | ng (SPA) erford  | erlich |         |  |
| $\bigcirc$ <u>V</u> or dem Senden bei Posteingangsserver anmelden |                           |                  |        |         |  |
|                                                                   |                           |                  |        |         |  |
|                                                                   |                           |                  |        |         |  |
|                                                                   |                           |                  |        |         |  |
|                                                                   |                           |                  |        |         |  |
|                                                                   |                           |                  |        |         |  |
|                                                                   |                           |                  |        |         |  |
|                                                                   |                           |                  |        |         |  |
|                                                                   |                           |                  | OK Ab  | brechen |  |

Setzen Sie einen Haken vor "Der Postausgangsserver (SMTP) erfordert Authentifizierung".

Klicken Sie auf das Register Erweitert:

| Internet-E-Mail-Einstellungen                                  |
|----------------------------------------------------------------|
| Allgemein Postausgangsserver Verbindung Erweitert              |
| Serveranschlussnummern                                         |
| Posteingangsserver (POP3): 110 Standard verwenden              |
| Server erfordert eine verschlüsselte Verbindung (SSL)          |
| Postausgangsserver (SMTP): 587                                 |
| Verwenden Sie den folgenden<br>verschlüsselten Verbindungstyp: |
| Servertimeout                                                  |
| Kurz Lang 1 Minute                                             |
| Übermittlung —                                                 |
| Kopie aller Nachrichten auf dem Server belassen                |
| Vom Server nach 10 🚔 Tagen entfernen                           |
| Entfernen, wenn aus "Gelöschte Objekte" entfernt               |
|                                                                |
|                                                                |
|                                                                |
|                                                                |
|                                                                |
| OK Abbrechen                                                   |

Ersetzen Sie die Zahl 25 beim Postausgangsserver (SMTP) durch die Zahl 587.

Klicken Sie auf OK, Weiter und Fertig stellen und schliessen Sie das Fenster.

Die Einrichtung ist abgeschlossen.

 B) Auf Ihrem Computer war bisher nur eine nicht-@erk-bs.ch-Adresse eingerichtet und Ihre @erk-bs.ch-Adresse wurde bisher schon an diese Adresse weitergeleitet. Sie werden bei der Anmeldung an Kirchenweb.ch diese Adresse als Weiterleitungsadresse angegeben. Sie verwenden diese Adresse nur für "geschäftliche" Zwecke. Privater Mailverkehr findet auf diesem Computer nicht statt.

Beispiel: Als Weiterleitungsadresse wird die Bluewin-Adresse rudolf.heckendorn@bluewin.ch bei der Anmeldung angegeben.

#### Starten Sie Outlook.

Klicken Sie im Menü Datei auf Kontoeinstellungen:

| Kontoeinstellungen                                               |                                                 |                            | <b>×</b>           |
|------------------------------------------------------------------|-------------------------------------------------|----------------------------|--------------------|
| E-Ma <b>il-Konten</b><br>Sie können ein Konto hinzufü<br>ändern. | gen oder entfernen. Sie können ein Ko           | onto auswählen, um dessei  | n Einstellungen zu |
| E-Mail Datendateien RSS-Feeds                                    | SharePoint-Listen Internetkalender              | Veröffentlichte Kalender   | Adressbücher       |
| 🧟 <u>N</u> eu 🛠 <u>R</u> eparieren 🏢 🏾                           | n <u>d</u> ern 🛇 Als <u>S</u> tandard festlegen | 🗙 Entfernen 🔹 🔸            |                    |
| Name                                                             | Тур                                             |                            |                    |
| rudolf.heckendorn@bluewin.ch                                     | POP/SMTP (w                                     | vird standardmäßig von die | esem Konto ge      |
|                                                                  |                                                 |                            |                    |
|                                                                  |                                                 |                            | <u>S</u> chließen  |

Hier sehen Sie das bereits eingerichtete @bluewin.ch-Konto. Markieren Sie es mit der Maus und klicken Sie auf **Ändern**:

| -Mail-Konto ändern                                         |                                                     |                                                  | ×       |
|------------------------------------------------------------|-----------------------------------------------------|--------------------------------------------------|---------|
| Internet-E-Mail-Einstellung<br>Alle Einstellungen auf dies | <b>jen</b><br>ser Seite sind nötig, damit Ihr Konto | richtig funktioniert.                            | ×       |
| Benutzerinformationen                                      |                                                     | Kontoeinstellungen testen                        |         |
| <u>I</u> hr Name:                                          | Rudolf Heckendorn                                   | Wir empfehlen Ihnen, das Konto nach dem Eingeben |         |
| E- <u>M</u> ail-Adresse:                                   | rudolf.heckendorn@erk-bs.ch                         | indem Sie auf die Schaltfläche unten klicken     |         |
| Serverinformationen                                        |                                                     | (Netzwerkverbindung erforderlich).               |         |
| Ko <u>n</u> totyp:                                         | POP3                                                | Kontoeinstellungen testen                        |         |
| Posteingangsserver:                                        | pop.bluewin.ch                                      |                                                  |         |
| Postausgangsserver (SMTP):                                 | smtpauth.bluewin.ch                                 |                                                  |         |
| Anmeldeinformationen                                       |                                                     |                                                  |         |
| <u>B</u> enutzername:                                      | rudolf.heckendorn@bluewin.c                         |                                                  |         |
| Kennwort:                                                  | ******                                              |                                                  |         |
|                                                            | Kennwort speiche <u>r</u> n                         |                                                  |         |
| Anmeldung mithilfe der ges<br>Kennwortauthentifizierung    | sicherten<br>(SPA) erforderlich                     |                                                  |         |
|                                                            |                                                     |                                                  |         |
|                                                            |                                                     | Weitere Einstellungen                            |         |
|                                                            |                                                     | < <u>Z</u> urück Weiter > Ab                     | brechen |

Setzen Sie oben links Ihre @erk-bs.ch-Adresse ein. Klicken Sie auf **Weitere Einstellungen**.

| Internet-E-Mail-Einstellung                       | gen 💌                                                           |  |
|---------------------------------------------------|-----------------------------------------------------------------|--|
| Allgemein Postausgangsserver Verbindung Erweitert |                                                                 |  |
| E-Mail-Konto                                      |                                                                 |  |
| <u>G</u> eben Sie einen Namen fr<br>Server".      | ür dieses Konto ein, zum Beispiel "Arbeit" oder "Microsoft Mail |  |
| Kirchenkonto                                      |                                                                 |  |
| Benutzerinformation                               |                                                                 |  |
| <u>F</u> irma: ERK Ba                             | isel-Stadt                                                      |  |
| Antwortadresse: rudolf.                           | heckendorn@erk-bs.ch                                            |  |
|                                                   |                                                                 |  |
|                                                   |                                                                 |  |
|                                                   |                                                                 |  |
|                                                   |                                                                 |  |
|                                                   |                                                                 |  |
|                                                   |                                                                 |  |
|                                                   |                                                                 |  |
|                                                   |                                                                 |  |
|                                                   | OK Abbrechen                                                    |  |

Im Register "Allgemein" geben Sie dem Mailkonto den Namen "Kirchenkonto". Setzen Sie auch die "Firma" ein und im Feld "Antwortadresse" Ihre Kirchenweb-Adresse.

Klicken Sie auf das Register Postausgangsserver:

| Internet-E-Mail-Einstellungen                                     |  |  |  |  |  |
|-------------------------------------------------------------------|--|--|--|--|--|
| Allgemein Postausgangsserver Verbindung Erweitert                 |  |  |  |  |  |
| Per Postausgangsserver (SMTP) erfordert Authentifizierung         |  |  |  |  |  |
| <u>Gleiche Einstellungen wie für Posteingangsserver verwenden</u> |  |  |  |  |  |
| <u> </u>                                                          |  |  |  |  |  |
| B <u>e</u> nutzername:                                            |  |  |  |  |  |
| Kennwort:                                                         |  |  |  |  |  |
| √ Kenn <u>w</u> ort speichern                                     |  |  |  |  |  |
| Gesicherte Kennwortauthentifizierung (SPA) erforderlich           |  |  |  |  |  |
| $\bigcirc$ <u>V</u> or dem Senden bei Posteingangsserver anmelden |  |  |  |  |  |
|                                                                   |  |  |  |  |  |
|                                                                   |  |  |  |  |  |
|                                                                   |  |  |  |  |  |
|                                                                   |  |  |  |  |  |
|                                                                   |  |  |  |  |  |
| OK Abbrechen                                                      |  |  |  |  |  |

Setzen Sie einen Haken vor "Der Postausgangsserver (SMTP) erfordert Authentifizierung".

Klicken Sie auf das Register Erweitert:

| Internet-E-Mail-Einstellungen                                  |
|----------------------------------------------------------------|
| Allgemein Postausgangsserver Verbindung Erweitert              |
| Serveranschlussnummern                                         |
| Posteingangsserver (POP3): 110 Standard verwenden              |
| Server erfordert eine verschlüsselte Verbindung (SSL)          |
| Postausgangsserver (S <u>M</u> TP): 587                        |
| Verwenden Sie den folgenden<br>verschlüsselten Verbindungstyp: |
| Servertimeout                                                  |
| Kurz Lang 1 Minute                                             |
| Übermittlung                                                   |
| Kopie aller Nachrichten auf dem Server belassen                |
| Vom Server nach 10 🚔 Tagen entfernen                           |
| Entfernen, wenn aus "Gelöschte Objekte" entfernt               |
|                                                                |
|                                                                |
|                                                                |
|                                                                |
|                                                                |
| OK Abbrechen                                                   |

Ersetzen Sie die Zahl 25 beim Postausgangsserver (SMTP) durch die Zahl 587.

Klicken Sie auf OK, Weiter und Fertig stellen und schliessen Sie das Fenster.

Die Einrichtung ist abgeschlossen.

C) Auf Ihrem Computer war bisher nur eine nicht-@erk-bs.ch-Adresse eingerichtet und Ihre @erk-bs.ch-Adresse wurde bisher schon an diese Adresse weitergeleitet. Da Sie in Zukunft den privaten vom "geschäftlichen" Mailverkehr trennen wollen, werden Sie bei der Anmeldung an Kirchenweb.ch eine andere Adresse als Weiterleitungsadresse angegeben, welche Sie in Zukunft für "geschäftliche" Zwecke verwenden wollen. Für den privaten Mailverkehr verwenden Sie in Zukunft die bisher eingerichtete Adresse.

Beispiel: Die bisherige Adresse, welche in Zukunft für private Zwecke verwendet werden soll, heisst r.heckendorn@bluewin.ch.

Als Weiterleitungsadresse wird die Bluewin-Adresse rudolf.heckendorn@bluewin.ch eingerichtet und bei der Anmeldung an Kirchenweb.ch angegeben.

Starten Sie Outlook.

C.1.) Einrichten der neuen Weiterleitungsadresse

Klicken Sie im Menü Datei auf Kontoeinstellungen:

| Kontoeinstellungen                                                                 |                    |                            | ×                  |
|------------------------------------------------------------------------------------|--------------------|----------------------------|--------------------|
| <b>E-Mail-Konten</b><br>Sie können ein Konto hinzufügen oder entfernen.<br>ändern. | Sie können ein Ko  | nto auswählen, um desser   | n Einstellungen zu |
| E-Mail Datendateien RSS-Feeds SharePoint-Listen                                    | Internetkalender   | Veröffentlichte Kalender   | Adressbücher       |
| 🧟 Neu 🔀 Reparieren 🖀 Ändern 📀 Als St                                               | andard festlegen   | 🗙 Entfernen 🔹 🗣            |                    |
| Name                                                                               | Тур                |                            |                    |
| r.heckendorn@bluewin.ch                                                            | POP/SMTP (w        | vird standardmäßig von die | sem Konto ge       |
|                                                                                    |                    |                            |                    |
| Vom ausgewählten E-Mail-Konto werden neue E-Mail-N                                 | Nachrichten an den | folgenden Speicherort üb   | ermittelt:         |
| Ordner wechseln Persönliche Ordner\Posteing                                        | gang               |                            |                    |
| in Datendatei 'C:\Users\Admin\4                                                    | AppData\Local\Micr | osoft\Outlook\Outlook.pst' |                    |
|                                                                                    |                    |                            | <u>S</u> chließen  |

Hier sehen Sie das bereits eingerichtete Mailkonto r.heckendorn@bluewin.ch. Wir richten zuerst das Konto ein für die neue Weiterleitungsadresse rudolf.heckendorn@bluewin.ch.

Klicken Sie oberhalb dieser Auflistung auf Neu...:

|        | 1.2 1 | 1.1           |
|--------|-------|---------------|
| Nelles | Konto | hinzlifligen  |
|        |       | IIIIIZAIASSII |

| Neues Konto hinzu                                           | irugen                                                                         |       |
|-------------------------------------------------------------|--------------------------------------------------------------------------------|-------|
| Konto automatisch einrichten<br>Verbindung mit anderen Serv | ertypen herstellen.                                                            | ž.    |
| O E-Mail-K <u>o</u> nto                                     |                                                                                |       |
| I <u>h</u> r Name;                                          | Reieniel: Heike Melner                                                         |       |
| E-Mail-A <u>d</u> resse;                                    |                                                                                |       |
| Kennwo <u>r</u> t;                                          | Beispier; neike@conioso.com                                                    |       |
| Kennwort erne <u>u</u> t eingeben ;                         | Geben Sie das Kennwort ein, das Sie vom Internetdienstanbieter erhalten haben. |       |
| O Iextnachrichten (SMS)                                     |                                                                                |       |
| • Servereinstellungen oder z                                | rusätzliche Servertypen manuell konfigurieren                                  |       |
|                                                             | < Zurück Weiter >                                                              | echen |

Wählen Sie "Servereinstellungen oder zusätzliche Servertypen manuell konfigurieren" und klicken Sie auf **Weiter**:

| Neues Konto hinzufügen                                                                                                    | ×    |
|----------------------------------------------------------------------------------------------------|------|
| Dienst auswählen                                                                                                    | ž    |
| <ul> <li>Internet-E-Mail</li> <li>Verbindung mit dem POP- oder IMAP-Server herstellen, um E-Mail-Nachrichten zu senden und zu empfangen.</li> <li>Microsoft Exchange oder kompatibler Dienst<br/>Verbindung herstellen und auf E-Mail-Nachrichten, den Kalender, Kontakte, Faxe und Voicemail zugreifen.</li> <li>Textnachrichten (SMS)<br/>Verbindung mit einem Mobilfunkdienst herstellen.</li> </ul> | ~    |
| < Zurück Weiter > Abbrei                                                                                                    | then |

Belassen Sie die automatische Auswahl "Internet E-Mail" und klicken Sie auf Weiter:

|                              |                             | Kontoeinstellungen testen                                    |
|------------------------------|-----------------------------|--------------------------------------------------------------|
| hr Name:                     | Rudolf Heckendorn           | Wir empfehlen Ihnen, das Konto nach dem Eingeben aller       |
| - <u>M</u> ail-Adresse:      | rudolf.heckendorn@erk-bs.ch | Schaltfläche unten klicken (Netzwerkverbindung erforderlich) |
| Gerverinformationen          |                             | Kontoeinstellungen testen                                    |
| íontotyp:                    | POP3                        |                                                              |
| 'ost <u>e</u> ingangsserver: | pop.bluewin.ch              | Schaltfläche "Weiter" testen                                 |
| ostausgangsserver (SMTP):    | smtpauth.bluewin.ch         | Neue Nachrichten übermitteln in:                             |
| L<br>Anmeldeinformationen    |                             | Neue Outlook-Datendatei                                      |
| enutzername:                 | udolf.heckendorn@bluewin.ch | ◯ Vorhandene Outlook-Datendatei                              |
| ennwort:                     | ****                        | Durchsuchen                                                  |
|                              | ennwort speichern           |                                                              |
|                              |                             |                                                              |

Geben Sie oben Ihre Kirchenweb-Mailadresse und unten Ihre Weiterleitungs-Adresse sowie Ihr Mailpasswort ein.

Die übrigen Parameter variieren je nach Anbieter. Sie sind in den entsprechenden Anleitungen festgehalten. Hier sehen Sie die Parameter für Bluewin.

Auf der rechten Seite des Dialogfelds können Sie wählen, ob die Nachrichten für das neue Konto in eine neue oder in eine vorhandene Outlook-Datendatei übermittelt werden sollen. Im ersten Fall werden Sie für die neue Adresse separate Ordner Posteingang, gesendete Objekte etc. in Ihrer Ordnerliste auf der linken Seite vorfinden.

Im zweiten Fall werden für alle Mailadressen dieselben Ordner verwendet.

Klicken Sie auf Weitere Einstellungen:

| Internet-E-Mail-Einstellungen                                                                     |                             |  |  |  |  |  |
|---------------------------------------------------------------------------------------------------|-----------------------------|--|--|--|--|--|
| Allgemein Postausgangsserver Verbindung Erweitert                                                 |                             |  |  |  |  |  |
| E-Mail-Konto                                                                                      |                             |  |  |  |  |  |
| Geben Sie einen Namen für dieses Konto ein, zum Beispiel "Arbeit" oder "Microsoft Mail<br>Server" |                             |  |  |  |  |  |
| Kirchenkonto                                                                                      |                             |  |  |  |  |  |
| Benutzerinformation                                                                               | n                           |  |  |  |  |  |
| <u>F</u> irma:                                                                                    | ERK Basel-Stadt             |  |  |  |  |  |
| <u>A</u> ntwortadresse:                                                                           | rudolf.heckendorn@erk-bs.ch |  |  |  |  |  |
|                                                                                                   |                             |  |  |  |  |  |
|                                                                                                   |                             |  |  |  |  |  |
|                                                                                                   |                             |  |  |  |  |  |
|                                                                                                   |                             |  |  |  |  |  |
|                                                                                                   |                             |  |  |  |  |  |
|                                                                                                   |                             |  |  |  |  |  |
|                                                                                                   |                             |  |  |  |  |  |
|                                                                                                   |                             |  |  |  |  |  |
| <u> </u>                                                                                          | OK Abbrechen                |  |  |  |  |  |

Im Register "Allgemein" geben Sie dem Mailkonto den Namen Kirchenkonto. Setzen Sie auch die "Firma" ein und im Feld "Antwortadresse" Ihre Kirchenweb-Adresse.

Klicken Sie auf das Register **Postausgangsserver**:

| Internet-E-Mail-Einstellu                                  | ungen   |                        |               |            | <b>×</b>  |  |
|------------------------------------------------------------|---------|------------------------|---------------|------------|-----------|--|
| Allgemein Postausgangs                                     | server  | Verbindung             | Erweitert     |            |           |  |
| Der <u>P</u> ostausgangsserv                               | /er (SM | TP) erfordert          | Authentifizie | erung      |           |  |
| Gleiche Einstellungen wie für Posteingangsserver verwenden |         |                        |               |            |           |  |
| O <u>A</u> nmelden mit                                     |         |                        |               |            |           |  |
| B <u>e</u> nutzername:                                     |         |                        |               |            |           |  |
| <u>K</u> ennwort:                                          |         |                        |               |            |           |  |
|                                                            | √ Keni  | n <u>w</u> ort speiche | rn            |            |           |  |
| Ge <u>s</u> icherte Ke                                     | nnworta | authentifizieru        | ng (SPA) er   | forderlich |           |  |
| ☐ Gegicherte Kennwortauthentifizierung (SPA) erforderlich  |         |                        |               |            |           |  |
|                                                            |         |                        |               | ОК         | Abbrechen |  |

Setzen Sie einen Haken vor "Der Postausgangsserver (SMTP) erfordert Authentifizierung".

Klicken Sie auf das Register **Erweitert**:

| Internet-E-Mail-Einstellungen                                  |
|----------------------------------------------------------------|
| Allgemein Postausgangsserver Verbindung Erweitert              |
| Serveranschlussnummern                                         |
| Posteingangsserver (POP3): 110 Standard verwenden              |
| Server erfordert eine verschlüsselte Verbindung (SSL)          |
| Postausgangsserver (S <u>M</u> TP): 587                        |
| Verwenden Sie den folgenden<br>verschlüsselten Verbindungstyp: |
| Servertimeout                                                  |
| Kurz Lang 1 Minute                                             |
| Übermittlung                                                   |
| Kopie aller Nachrichten auf dem Server belassen                |
| Vom Server nach 10 🚖 Tagen entfernen                           |
| Entfernen, wenn aus "Gelöschte Objekte" entfernt               |
|                                                                |
|                                                                |
|                                                                |
|                                                                |
|                                                                |
| OK Abbrechen                                                   |

Ersetzen Sie die Zahl 25 beim Postausgangsserver (SMTP) durch die Zahl 587.

Klicken Sie auf **OK**:

| ontoeinstellungen              |                |                                 |                     |                             | <b>×</b>           |
|--------------------------------|----------------|---------------------------------|---------------------|-----------------------------|--------------------|
| E-Mail-Konton                  |                |                                 |                     |                             |                    |
| Sie können ein<br>ändern.      | Konto hinzufüç | jen oder entfernen.             | . Sie können ein Ko | onto auswählen, um dessei   | n Einstellungen zu |
| E-Mail Datendateier            | RSS-Feeds      | SharePoint-Listen               | Internetkalender    | Veröffentlichte Kalender    | Adressbücher       |
| 🧟 <u>N</u> eu 🕅 № <u>R</u> epa | rieren 闣 Ä     | n <u>d</u> ern 😵 Als <u>S</u> t | andard festlegen    | 🗙 <u>E</u> ntfernen 🔹 🖶     |                    |
| Name                           |                |                                 | Тур                 |                             |                    |
| r.heckendorn@blue              | win.ch         |                                 | POP/SMTP (v         | vird standardmäßig von die  | sem Konto ge       |
| Kirchenkonto                   |                |                                 | POP/SMTP            |                             | <u> </u>           |
| /om ausgewählten E             | -Mail-Konto we | rden neue E-Mail-1              | Nachrichten an der  | ı folgenden Speicherort üb  | ermittelt:         |
| Ordner wechseln                | Persönliche    | Ordner\Postein                  | gang                |                             |                    |
|                                | in Datendate   | 'C:\Users\Admin\/               | AppData\Local\Mici  | rosoft\Outlook\Outlook.pst' |                    |
|                                |                |                                 |                     |                             | <u>S</u> chließen  |

Markieren Sie das soeben eingerichtete Kirchenkonto und klicken Sie auf **Als Standard festlegen**. Das Dialogfeld ändert auf

| Kontoeinstellungen                                                          |                   |                            | <b>—</b> ——————————————————————————————————— |
|-----------------------------------------------------------------------------|-------------------|----------------------------|----------------------------------------------|
| E-Mail-Konten<br>Sie können ein Konto hinzufügen oder entfernen.<br>ändern. | Sie können ein Ko | nto auswählen, um dessei   | n Einstellungen zu                           |
| E-Mail Datendateien RSS-Feeds SharePoint-Listen                             | Internetkalender  | Veröffentlichte Kalender   | Adressbücher                                 |
| Neu ≫ Reparieren Mar Ändern ⊗ Als Sta                                       | ndard festlegen   | 🗙 Entfernen 🔹 🎍            |                                              |
| Name                                                                        | Тур               |                            |                                              |
| Kirchenkonto                                                                | POP/SMTP (w       | vird standardmäßig von die | esem Konto ge                                |
| r.heckendorn@bluewin.ch                                                     | POP/SMTP          | -                          |                                              |
|                                                                             |                   |                            |                                              |
| Vom ausgewaniten E-Mail-Konto werden neue E-Mail-Na                         | achrichten an den | toigenden Speicherort up   | ermitteit:                                   |
| Ordner wechseln Persönliche Ordner\Posteing                                 | ang               |                            |                                              |
| in Datendatei 'C:\Users\Admin\A                                             | ppData\Local\Micr | osoft\Outlook\Outlook.pst' |                                              |
|                                                                             |                   |                            | <u>S</u> chließen                            |

Das Kirchenkonto ist jetzt an die erste Stelle gerückt und ist damit das Standardkonto, d.h. wenn Sie nichts ändern, wird standardmässig von diesem Konto gesendet und damit sieht der Empfänger der Mail den Absender rudolf.heckendorn@erk-bs.ch.

# C.2.) Änderungen am bisherigen Konto r.heckendorn@bluewin.ch

Markieren Sie im Bild oben auf dieser Seite das Konto r.heckendorn@bluewin.ch und klicken Sie oberhalb auf Ändern...:

| E-Mail-Konto ändern<br>Internet-E-Mail-Einstellung             | gen                                  |                                                  | ►<br>米 |  |
|----------------------------------------------------------------|--------------------------------------|--------------------------------------------------|--------|--|
| Alle Einstellungen auf dies                                    | er Seite sind nötig, damit Ihr Konto | o richtig funktioniert.                          | 42     |  |
| Benutzerinformationen                                          |                                      | Kontoeinstellungen testen                        |        |  |
| Ihr Name:                                                      | Rudolf Heckendorn                    | Wir empfehlen Ihnen, das Konto nach dem Eingeben |        |  |
| E-Mail-Adresse:                                                | r.heckendorn@bluewin.ch              | indem Sie auf die Schaltfläche unten klicken     |        |  |
| Serverinformationen                                            |                                      | Kontoeinstellungen testen                        |        |  |
| Ko <u>n</u> totyp:                                             | POP3                                 | Kontoenistendingen testen                        |        |  |
| Posteingangsserver:                                            | pop.bluewin.ch                       |                                                  |        |  |
| Postausgangsserver (SMTP):                                     | smtpauth.bluewin.ch                  |                                                  |        |  |
| Anmeldeinformationen                                           |                                      |                                                  |        |  |
| Benutzername:                                                  | r.heckendorn@bluewin.ch              |                                                  |        |  |
| Kennwort:                                                      | ******                               |                                                  |        |  |
| $\checkmark$                                                   | Kennwort speiche <u>r</u> n          |                                                  |        |  |
| <u>Anmeldung mithilfe der ges</u><br>Kennwortauthentifizierung | sicherten<br>(SPA) erforderlich      |                                                  |        |  |
|                                                                |                                      |                                                  |        |  |
| Weiţere Einstellungen                                          |                                      |                                                  |        |  |
|                                                                |                                      | < <u>Z</u> urück Weiter > Abb                    | rechen |  |

Klicken Sie auf Weitere Einstellungen:

| Internet-E-Mail-Einstellungen                                                                   |  |  |  |  |  |  |
|-------------------------------------------------------------------------------------------------|--|--|--|--|--|--|
| Allgemein Postausgangsserver Verbindung Erweitert                                               |  |  |  |  |  |  |
| E-Mail-Konto                                                                                    |  |  |  |  |  |  |
| Geben Sie einen Namen für dieses Konto ein, zum Beispiel "Arbeit" oder "Microsoft Mail Server". |  |  |  |  |  |  |
| Privatkonto                                                                                     |  |  |  |  |  |  |
| Benutzerinformation                                                                             |  |  |  |  |  |  |
| Eirma:                                                                                          |  |  |  |  |  |  |
| Antwortadresse:                                                                                 |  |  |  |  |  |  |
|                                                                                                 |  |  |  |  |  |  |
|                                                                                                 |  |  |  |  |  |  |
|                                                                                                 |  |  |  |  |  |  |
|                                                                                                 |  |  |  |  |  |  |
|                                                                                                 |  |  |  |  |  |  |
|                                                                                                 |  |  |  |  |  |  |
|                                                                                                 |  |  |  |  |  |  |
|                                                                                                 |  |  |  |  |  |  |
| OK Abbrechen                                                                                    |  |  |  |  |  |  |

Ändern Sie den Namen des Kontos auf Privatkonto, klicken Sie auf **OK**, **Weiter** und **Fertig Stellen**:

| Contoeinstellungen                                           | ×.                                                                                |
|--------------------------------------------------------------|-----------------------------------------------------------------------------------|
| <b>E-Mail-Konten</b><br>Sie können ein Konto hinz<br>ändern. | ufügen oder entfernen. Sie können ein Konto auswählen, um dessen Einstellungen zu |
| E-Mail Datendateien RSS-Fee                                  | ds SharePoint-Listen Internetkalender Veröffentlichte Kalender Adressbücher       |
| 🧐 №eu 淞 <u>R</u> eparieren f                                 | 🖥 Än <u>d</u> ern 🔮 Als <u>S</u> tandard festlegen 🗙 <u>E</u> ntfernen 🔹 🛡        |
| Name                                                         | Τνρ                                                                               |
| Kirchenkonto                                                 | POP/SMTP (wird standardmäßig von diesem Konto ge                                  |
| Privatkonto                                                  | POP/SMTP                                                                          |
|                                                              |                                                                                   |
| Vom ausgewählten E-Mail-Konto                                | werden neue E-Mail-Nachrichten an den folgenden Speicherort übermittelt:          |
| Ordner wechseln Persönli                                     | che Ordner\Posteingang                                                            |
| in Dateno                                                    | latei 'C:\Users\Admin\AppData\Local\Microsoft\Outlook\Outlook.pst'                |
|                                                              | Schließen                                                                         |

Die Einrichtung ist abgeschlossen.

Klicken Sie auf Schliessen.

 D) Auf Ihrem Computer war bisher nur eine nicht-@erk-bs.ch-Adresse eingerichtet und Ihre @erk-bs.ch-Adresse wurde bisher schon an diese Adresse weitergeleitet. Sie werden bei der Anmeldung an Kirchenweb.ch diese Adresse als Weiterleitungsadresse angegeben. Sie möchten aber den privaten vom "geschäftlichen" Mailverkehr trennen, d.h. Sie möchten "geschäftliche" Mails mit der Absenderadresse @erk-bs.ch versenden.

Beispiel: Die bisherige Adresse, welche Sie bei der Anmeldung an Kirchenweb.ch als Weiterleitungsadresse angeben werden, heisst r.heckendorn@bluewin.ch. Ihre Kirchenweb-Adresse heisst rudolf.heckendorn@erk-bs.ch.

Starten Sie Outlook.

D.1.) Einrichten eines Kontos für die Weiterleitungsadresse

Klicken Sie im Menü Extras auf Kontoeinstellungen:

| Kontoeinstellungen                                   |                                           |                                |                                   |                            | <b>×</b>           |
|------------------------------------------------------|-------------------------------------------|--------------------------------|-----------------------------------|----------------------------|--------------------|
| <b>E-Mail-Konten</b><br>Sie können ein Ko<br>ändern. | onto hinzufügen                           | oder entfernen.                | . Sie können ein Ko               | onto auswählen, um desse   | n Einstellungen zu |
| E-Mail Datendateien f                                | RSS-Feeds Sha                             | arePoint-Listen                | Internetkalender                  | Veröffentlichte Kalender   | Adressbücher       |
| Name                                                 |                                           | -                              | Тур                               |                            |                    |
|                                                      |                                           |                                |                                   |                            |                    |
| Vom ausgewählten E-M                                 | lail-Konto werde                          | n neue E-Mail-I                | Nachrichten an den                | ı folgenden Speicherort üb | ermittelt:         |
| Ordner wechseln in                                   | <b>Versönliche Or</b><br>n Datendatei 'C: | dner\Postein<br>\Users\Admin\/ | <b>gang</b><br>AppData\Local\Micr | rosoft\Outlook\Outlook.pst | ,                  |
|                                                      |                                           |                                |                                   |                            | <u>S</u> chließen  |

Hier sehen Sie das bereits eingerichtete Mailkonto für die Adresse r.heckendorn@bluewin.ch. Wir richten zuerst ein neues Konto ein für diese Adresse ein.

Klicken Sie oberhalb dieser Auflistung auf Neu...:

| Neues Konto hinzı                                          | ıfügen                                                                         | ×     |
|------------------------------------------------------------|--------------------------------------------------------------------------------|-------|
| Konto automatisch einrichter<br>Verbindung mit anderen Ser | n<br>vertypen herstellen.                                                      | ×     |
| ◯E-Mail-K <u>o</u> nto                                     |                                                                                |       |
| I <u>h</u> r Name:                                         | Beispiel; Heike Molnar                                                         |       |
| E-Mail-A <u>d</u> resse:                                   | Beisniel: heike@contoso.com                                                    |       |
| Kennwo <u>r</u> t:                                         |                                                                                |       |
| Kennwort erne <u>u</u> t eingeben;                         | Geben Sie das Kennwort ein, das Sie vom Internetdienstanbieter erhalten haben. |       |
| O <u>I</u> extnachrichten (SMS)                            |                                                                                |       |
| • Servereinstellungen oder                                 | zusätzliche Servertypen manuell konfigurieren                                  |       |
|                                                            | < Zurück Weiter > Abbr                                                         | echen |

Wählen Sie "Servereinstellungen oder zusätzliche Servertypen manuell konfigurieren" und klicken Sie auf **Weiter**:

| Neues Konto hinzufügen                                                                                                    | ×    |
|----------------------------------------------------------------------------------------------------|------|
| Dienst auswählen                                                                                                    | ž    |
| <ul> <li>Internet-E-Mail<br/>Verbindung mit dem POP- oder IMAP-Server herstellen, um E-Mail-Nachrichten zu senden und zu empfangen.</li> <li>Microsoft Exchange oder kompatibler Dienst<br/>Verbindung herstellen und auf E-Mail-Nachrichten, den Kalender, Kontakte, Faxe und Voicemail zugreifen.</li> <li>Textnachrichten (SMS)<br/>Verbindung mit einem Mobilfunkdienst herstellen.</li> </ul> |      |
| < Zurück Weiter > Abbre                                                                                                    | chen |

Belassen Sie die automatische Auswahl "Internet E-Mail" und klicken Sie auf Weiter:

| Benutzerinformationen                               |                             | Kontoeinstellungen testen                                                                                                    |
|-----------------------------------------------------|-----------------------------|----------------------------------------------------------------------------------------------------|
| (hr Name:                                           | Rudolf Heckendorn           | Wir empfehlen Ihnen, das Konto nach dem Eingeben aller                                                                        |
| E- <u>M</u> ail-Adresse:                            | rudolf.heckendorn@erk-bs.ch | Informationen in diesem Henster zu testen, indem Sie auf die<br>Schaltfläche unten klicken (Netzwerkverbindung erforderlich). |
| Serverinformationen                                 |                             | Kontoeinstellungen testen                                                                                                    |
| <ontotyp:< td=""><td>POP3</td><td></td></ontotyp:<> | POP3                        |                                                                                                    |
| Posteingangsserver:                                 | pop.bluewin.ch              | ✓Kontoeinstellungen durch Klicken auf die<br>Schaltfläche "Weiter" testen                                                     |
| Postausgangsserver (SMTP):                          | smtpauth.bluewin.ch         | Neue Nachrichten übermitteln in:                                                                                              |
| Anmeldeinformationen                                |                             | Neue Outlook-D <u>a</u> tendatei                                                                                              |
| Benutzername:                                       | r.heckendorn@bluewin.ch     | ◯ Vorhan <u>d</u> ene Outlook-Datendatei                                                                                      |
| ≤ennwort:                                           | ****                        | Durchsuchen                                                                                                    |
|                                                     | Kennwort speichern          |                                                                                                    |
|                                                     |                             |                                                                                                    |
| Anmeldung mithilfe der ge                           | sicherten                   |                                                                                                    |

Geben Sie oben Ihre Kirchenweb-Mailadresse und unten Ihre Weiterleitungs-Adresse sowie Ihr Mailpasswort ein.

Die übrigen Parameter variieren je nach Anbieter. Sie sind in den entsprechenden Anleitungen festgehalten. Hier sehen Sie die Parameter für Bluewin.

Auf der rechten Seite des Dialogfelds können Sie wählen, ob die Nachrichten für das neue Konto in eine neue oder in eine vorhandene Outlook-Datendatei übermittelt werden sollen. Im ersten Fall werden Sie für die neue Adresse separate Ordner Posteingang, gesendete Objekte etc. in Ihrer Ordnerliste auf der linken Seite vorfinden.

Im zweiten Fall werden für alle Mailadressen dieselben Ordner verwendet.

Klicken Sie auf Weitere Einstellungen:

| Internet-E-Mail-Ein           | stellungen 💌                                                           |
|-------------------------------|------------------------------------------------------------------------|
| Allgemein Postauso            | angsserver Verbindung Erweitert                                        |
| E-Mail-Konto                  |                                                                        |
| Geben Sie einen N<br>Server". | lamen für dieses Konto ein, zum Beispiel "Arbeit" oder "Microsoft Mail |
| Kirchenkonto                  |                                                                        |
| Benutzerinformation           |                                                                        |
| <u>F</u> irma:                | ERK Basel-Stadt                                                        |
| <u>A</u> ntwortadresse:       | rudolf.heckendorn@erk-bs.ch                                            |
|                               |                                                                        |
|                               |                                                                        |
|                               |                                                                        |
|                               |                                                                        |
|                               |                                                                        |
|                               |                                                                        |
|                               |                                                                        |
|                               |                                                                        |
| L                             | OK Abbrechen                                                           |

Im Register "Allgemein" geben Sie dem Mailkonto den Namen Kirchenkonto. Setzen Sie auch die "Firma" ein und im Feld "Antwortadresse" Ihre Kirchenweb-Adresse.

Klicken Sie auf das Register **Postausgangsserver**:

| Internet-E-Mail-Einstell    | ungen         |                |               |            | <b>×</b>  |
|-----------------------------|---------------|----------------|---------------|------------|-----------|
| Allgemein Postausgangs      | server        | Verbindung     | Erweitert     |            |           |
| Der <u>P</u> ostausgangssen | ver (SMT      | P) erfordert   | Authentifizie | erung      |           |
| Gleiche Einstellung         | gen wie f     | für Posteinga  | ngsserver v   | erwenden   |           |
| O <u>A</u> nmelden mit      |               |                |               |            |           |
| B <u>e</u> nutzername:      |               |                |               |            |           |
| Kennwort:                   |               |                |               |            |           |
|                             | Kenn <u>v</u> | wort speiche   | rn            |            |           |
| Ge <u>s</u> icherte Ke      | nnwortau      | uthentifizieru | ng (SPA) er   | forderlich |           |
| © ⊻or dem Senden            | bei Poste     | ingangsserv    | er anmelder   | 1          |           |
|                             |               |                |               | ОК         | Abbrechen |

Setzen Sie einen Haken vor "Der Postausgangsserver (SMTP) erfordert Authentifizierung".

Klicken Sie auf das Register Erweitert:

| Internet-E-Mail-Einstellungen                                  |
|----------------------------------------------------------------|
| Allgemein Postausgangsserver Verbindung Erweitert              |
| Serveranschlussnummern                                         |
| Posteingangsserver (POP3): 110 Standard verwenden              |
| Server erfordert eine verschlüsselte Verbindung (SSL)          |
| Postausgangsserver (SMTP): 587                                 |
| Verwenden Sie den folgenden<br>verschlüsselten Verbindungstyp: |
| Servertimeout                                                  |
| Kurz Lang 1 Minute                                             |
| Übermittlung                                                   |
| Kopie aller Nachrichten auf dem Server belassen                |
| Vom Server nach 10 🚔 Tagen entfernen                           |
| Entfernen, wenn aus "Gelöschte Objekte" entfernt               |
|                                                                |
|                                                                |
|                                                                |
|                                                                |
|                                                                |
| OK Abbrechen                                                   |

Ersetzen Sie die Zahl 25 beim Postausgangsserver (SMTP) durch die Zahl 587.

Klicken Sie auf **OK**:

| Kontoeinstellungen                                                      | ×                                                                     |
|-------------------------------------------------------------------------|-----------------------------------------------------------------------|
| <b>E-Mail-Konten</b><br>Sie können ein Konto hinzufügen oder<br>ändern. | entfernen. Sie können ein Konto auswählen, um dessen Einstellungen zu |
| E-Mail Datendateien RSS-Feeds SharePo                                   | oint-Listen Internetkalender Veröffentlichte Kalender Adressbücher    |
| 🧟 №eu 🎘 <u>R</u> eparieren 🚰 Än <u>d</u> ern                            | Als Standard festlegen X Entfernen 🔹 🔸                                |
| Name                                                                    | Тур                                                                   |
| r beckendorn@bluewin ch                                                 | POP/SMTP (wird standardmäßig von diesem Konto ge                      |
| Kirchenkonto                                                            | POP/SMTP                                                              |
|                                                                         |                                                                       |
|                                                                         |                                                                       |
|                                                                         |                                                                       |
|                                                                         |                                                                       |
|                                                                         |                                                                       |
|                                                                         |                                                                       |
|                                                                         |                                                                       |
|                                                                         |                                                                       |
| Vom ausgewählten E-Mail-Konto werden ne                                 | ue E-Mail-Nachrichten an den folgenden Speicherort übermittelt:       |
|                                                                         |                                                                       |
| Ordner wechseln Personliche Ordner                                      | r\Posteingang                                                         |
| in Datendatei 'C:\Use                                                   | rs\Admin\AppData\Local\Microsoft\Outlook\Outlook.pst'                 |
|                                                                         |                                                                       |
|                                                                         |                                                                       |
|                                                                         |                                                                       |
|                                                                         | <u>S</u> chließen                                                     |

Markieren Sie das soeben eingerichtete Kirchenkonto und klicken Sie auf **Als Standard festlegen**. Das Dialogfeld ändert auf

| Kontoeinstellungen                                                          |                   |                            | <b>—</b> ——————————————————————————————————— |
|-----------------------------------------------------------------------------|-------------------|----------------------------|----------------------------------------------|
| E-Mail-Konten<br>Sie können ein Konto hinzufügen oder entfernen.<br>ändern. | Sie können ein Ko | nto auswählen, um dessei   | n Einstellungen zu                           |
| E-Mail Datendateien RSS-Feeds SharePoint-Listen                             | Internetkalender  | Veröffentlichte Kalender   | Adressbücher                                 |
| Neu ≫ Reparieren Mar Ändern ⊗ Als Sta                                       | ndard festlegen   | 🗙 Entfernen 🔹 🎍            |                                              |
| Name                                                                        | Тур               |                            |                                              |
| Kirchenkonto                                                                | POP/SMTP (w       | vird standardmäßig von die | esem Konto ge                                |
| r.heckendorn@bluewin.ch                                                     | POP/SMTP          | -                          |                                              |
|                                                                             |                   |                            |                                              |
| Vom ausgewaniten E-Mail-Konto werden neue E-Mail-Na                         | achrichten an den | toigenden Speicherort up   | ermitteit:                                   |
| Ordner wechseln Persönliche Ordner\Posteing                                 | ang               |                            |                                              |
| in Datendatei 'C:\Users\Admin\A                                             | ppData\Local\Micr | osoft\Outlook\Outlook.pst' |                                              |
|                                                                             |                   |                            | <u>S</u> chließen                            |

Das Kirchenkonto ist jetzt an die erste Stelle gerückt und ist damit das Standardkonto, d.h. wenn Sie nichts ändern, wird standardmässig von diesem Konto gesendet und damit sieht der Empfänger der Mail den Absender rudolf.heckendorn@erk-bs.ch.

## D.2.) Änderungen am bisherigen Konto r.heckendorn@bluewin.ch

Markieren Sie im Bild oben auf dieser Seite das Konto r.heckendorn@bluewin.ch und klicken Sie oberhalb auf Ändern...:

| Ihr Name:     Rudolf Heckendorn     Wir empfehlen Ihnen, das Konto nach dem Eingebr<br>Informationen in diesem Fenster zu testen, indem<br>Schaltfläche unten klicken (Netzwerkverbindung er<br>Schaltfläche unten klicken (Netzwerkverbindung er<br>Kontotyp: | en aller<br>Sie auf die<br>forderlich) |
|----------------------------------------------------------------------------------------------------|----------------------------------------|
| E-Mail-Adresse: r.heckendorn@bluewin.ch Schaltfläche unten klicken (Netzwerkverbindung er<br>Serverinformationen<br>Kontotyp: POP3                                                                                                    | forderlich)                            |
| Serverinformationen         Kontokp:         POP3                                                                                                    |                                        |
| Kontotyp: POP3                                                                                                    |                                        |
|                                                                                                    |                                        |
| Postgingangsserver: pop.bluewin.ch Vicken auf die Schaltfläche "Weiter" testen                                                                                                    |                                        |
| Postausgangsserver (SMTP): smtpauth.bluewin.ch                                                                                                    |                                        |
| Anmeldeinformationen                                                                                                    |                                        |
| Benutzername: r.heckendorn@bluewin.ch                                                                                                    |                                        |
| Kennwort: *******                                                                                                    |                                        |
| Kennwort speichern                                                                                                    |                                        |
|                                                                                                    |                                        |
|                                                                                                    |                                        |

Klicken Sie auf Weitere Einstellungen:

| Internet-E-Mail           | -Einstellungen                                                             |
|---------------------------|----------------------------------------------------------------------------|
| Allgemein Post            | tausgangsserver Verbindung Erweitert                                       |
| E-Mail-Konto —            |                                                                            |
| Geben Sie eir<br>Server". | ien Namen für dieses Konto ein, zum Beispiel "Arbeit" oder "Microsoft Mail |
| Privatkonto               |                                                                            |
| Benutzerinform            | ation                                                                      |
| <u>F</u> irma:            |                                                                            |
| <u>A</u> ntwortadres      | se:                                                                        |
|                           |                                                                            |
|                           |                                                                            |
|                           |                                                                            |
|                           |                                                                            |
|                           |                                                                            |
|                           |                                                                            |
|                           |                                                                            |
|                           |                                                                            |
|                           | OK Abbrechen                                                               |

Ändern Sie den Namen des Kontos auf Privatkonto, klicken Sie auf **OK**, **Weiter** und **Fertig Stellen**:

| Contoeinstellungen                                | ×                                                                                           |
|---------------------------------------------------|---------------------------------------------------------------------------------------------|
| <b>E-Mail-Konten</b><br>Sie können ein<br>ändern. | Konto hinzufügen oder entfernen. Sie können ein Konto auswählen, um dessen Einstellungen zu |
| E-Mail Datendateier                               | RSS-Feeds SharePoint-Listen Internetkalender Veröffentlichte Kalender Adressbücher          |
| 🦓 <u>N</u> eu 🎘 <u>R</u> epa                      | rieren 🚰 Än <u>d</u> ern 🕏 Als <u>S</u> tandard festlegen 🗙 <u>E</u> ntfernen 🔹 👼           |
| Name                                              | Тур                                                                                         |
| Kirchenkonto                                      | POP/SMTP (wird standardmäßig von diesem Konto ge                                            |
| Privatkonto                                       | POP/SMTP                                                                                    |
| Vom ausgewählten E                                | -Mail-Konto werden neue E-Mail-Nachrichten an den folgenden Speicherort übermittelt:        |
| Ordner wechsein                                   | Personliche Ordner\Posteingang                                                              |
|                                                   | in Datendatei 'C:\Users\Admin\AppData\Local\Microsoft\Outlook\Outlook.pst'                  |
|                                                   | Schließen                                                                                   |

Die Einrichtung ist abgeschlossen.

Klicken Sie auf Schliessen.

# D.3.) Einstellungen des neuen E-Mail-Kontos ändern

Da Sie über das neue E-Mail-Konto (Kirchenkonto) nur E-Mails versenden, nicht aber empfangen (Ihre kirchliche Adresse wird ja auf Ihr normales Konto umgeleitet), müssen Sie das noch so einstellen.

Wählen Sie im Menü **Datei** den Menüpunkt **Optionen**, dann **Erweitert**, dann klicken Sie auf der rechten Seite auf die Schaltfläche **Senden/Empfangen**:

| êz      | Übermittlungsgruppen enthalten eine Sammlun<br>Ordnern. Sie können für die Gruppen festlegen,<br>während einer Übermittlung ausgeführt werder                             | g von Konten und<br>. welche Aufgabei<br>1.      |
|---------|----------------------------------------------------------------------------------------------------|--------------------------------------------------|
|         | <u>G</u> ruppenname Übermittlung                                                                                                    |                                                  |
|         | Alle Konten Online und Offline                                                                                                    | <u>N</u> eu                                      |
|         |                                                                                                    | <u>B</u> earbeiten                               |
|         |                                                                                                    | Kopieren                                         |
|         |                                                                                                    | <u>E</u> ntfernen                                |
|         |                                                                                                    | Umbenennen                                       |
| instell | ungen für Gruppe "Alle Konten"<br><u>D</u> iese Gruppe bei der Übermittlung mit einb<br><u>Automatische Übermittlung alle</u><br>Automatische Übermittlung beim Beenden o | eziehen (F9)<br>Minuten<br>des <u>P</u> rogramms |
| I       | n Offlinemodus                                                                                                    |                                                  |
|         | ☑ Diese Gruppe bei der Übermittlung mit einb<br>☑ Automatische Übermittlung alle 30                                                                                       | eziehen (F9)<br>Minuten                          |
|         |                                                                                                    |                                                  |

Klicken Sie auf Bearbeiten:

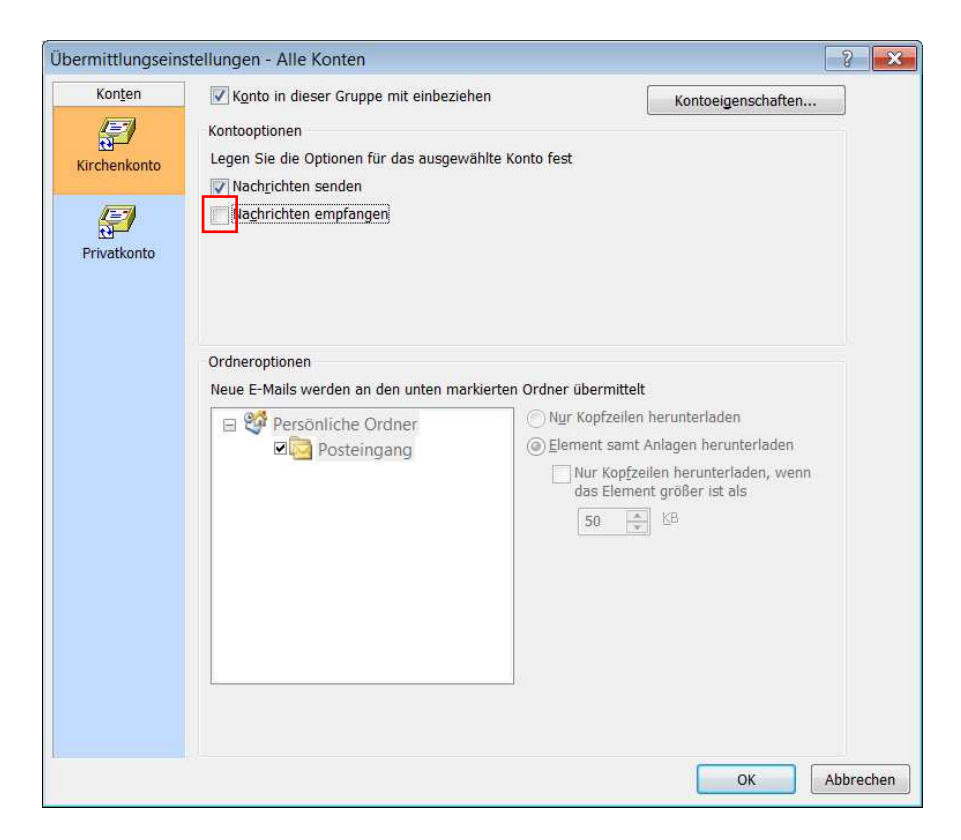

Jetzt sehen Sie die zwei eingerichteten E-Mai-Konten, die als Ablagefächer dargestellt sind. Wählen Sie das Kirchenkonto mit der Maus und entfernen Sie den Haken vor "Nachrichten empfangen". Achtung: Beim Privatkonto müssen beide Haken vorhanden sein.

Klicken Sie auf **OK** und schliessen Sie alle offenen Fenster.

03.03.2011 / R. Heckendorn E-Mail-Konto in Outlook 2010 einrichten.doc